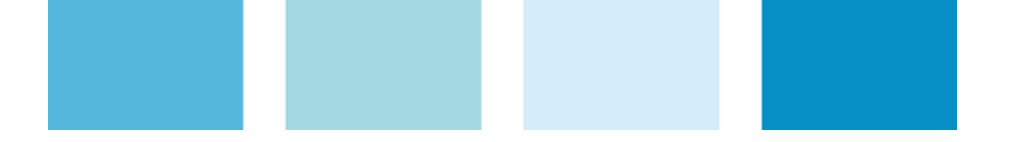

# WPM-PFW03

Configuração e leitura remota do controlador automático do fator de potência

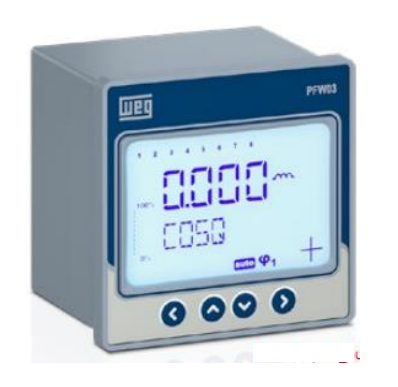

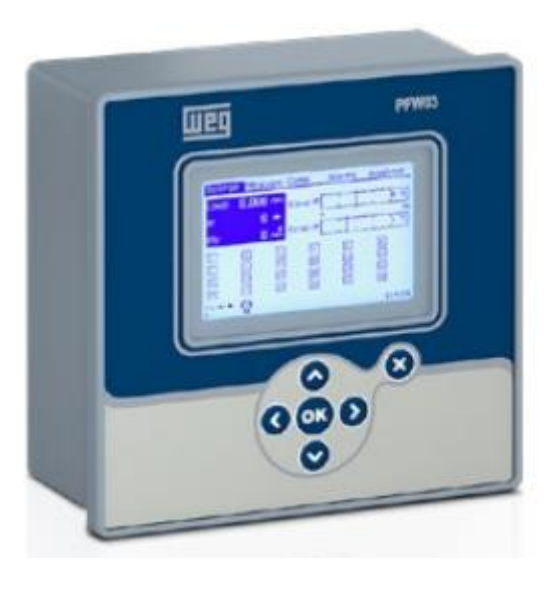

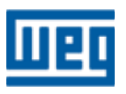

Destaques para os modelos PFW03-M12 e 24 e PFW03-T12 e 24

- Upload e download de configurações:
  - Gravação e armazenamento em arquivos que podem ser utilizados em outros dispositivos – exceto PFW03-M8;
- Upload dos registros:
  - Contador de energias e valores máximos, mínimos e médios com marcação de horário das potências, tensão, corrente, fator de potência exceto PFW03-M8;
- Sincronização com o relógio do computador exceto PFW03-M8;

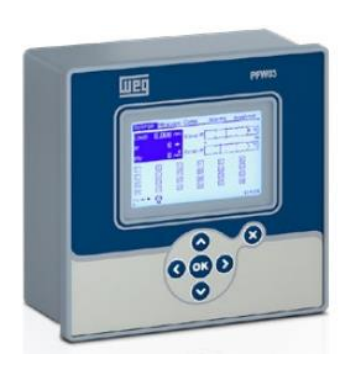

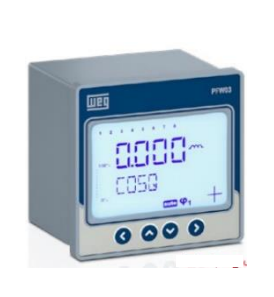

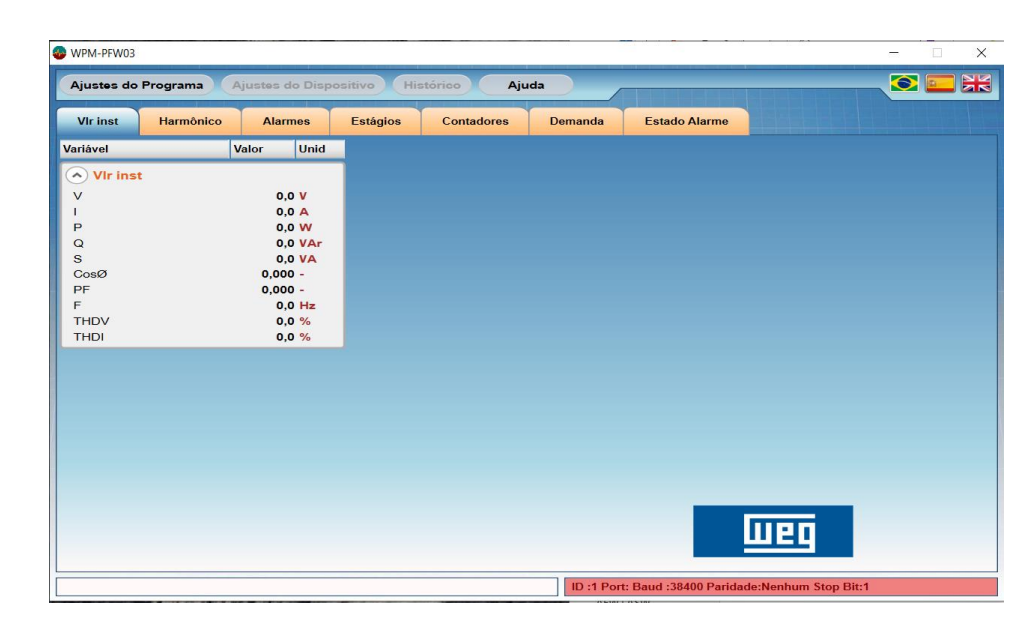

#### Objetivo

- Utilização do software de Configuração e leitura WPM-PFW03 dos controladores automáticos do fator de potência PFW03;
- Aplica-se a todos os controladores da família PFW03;

|           | WPM-PFW03  | }          |         |         |                                                    |                    |           |             |             |                | _     |      |
|-----------|------------|------------|---------|---------|----------------------------------------------------|--------------------|-----------|-------------|-------------|----------------|-------|------|
|           | Ajustes de | o Programa | Ajustes | do Disp | ositivo Histo                                      | órico Aju          | ıda       |             |             |                |       |      |
| Голл рука | VIr inst   | Harmônico  | Alar    | mes     | Estágios                                           | Contadores         | Demanda   | Estad       | io Alarme   |                |       |      |
|           | Variável   |            | Valor   | Unid    | Variável                                           |                    | Valor     | Unid        | Variável    |                | Valor | Unid |
|           |            |            |         |         |                                                    |                    | Modelo    |             |             |                |       |      |
| 0000      |            |            |         |         | 14387080 - PFW<br>14387086 - PFW                   | V03-T12<br>V03_T24 |           |             |             | Salvar         |       |      |
|           |            |            |         |         | 14387138 - PFW<br>14387141 - PFW<br>14387143 - PFW | V03-M12<br>V03-M24 |           |             |             | Cancelar       |       |      |
|           |            |            |         |         |                                                    |                    |           |             |             |                |       |      |
|           |            |            |         |         | Chec                                               | ar                 |           |             | Ti          | oo de Ligaçi   |       |      |
| 000       |            |            |         |         |                                                    |                    |           |             |             | WED            |       |      |
|           |            |            |         |         |                                                    |                    | ID 11 Por | rt- Baud -3 | 8400 Darida | do:Nonhum Stor | Bit-1 |      |

Conexão do PFW03 com o computador

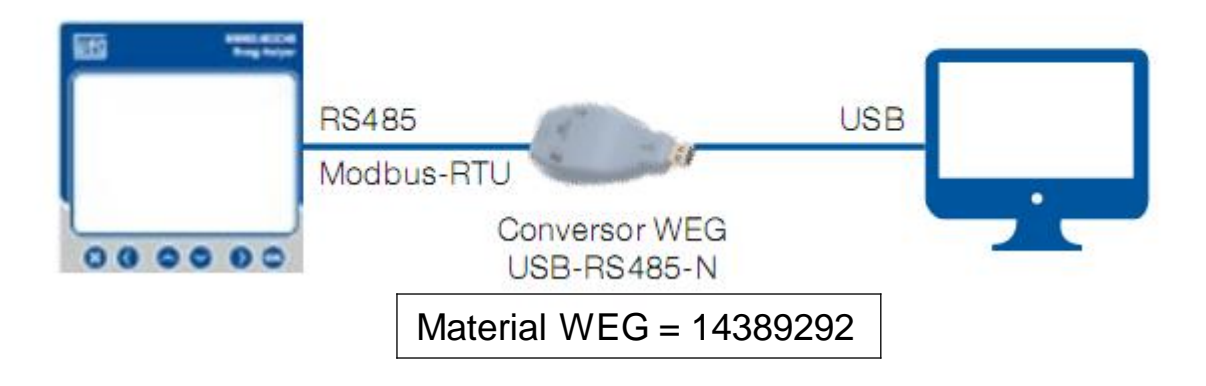

Fazer o download do software WPM-PFW03 do site da WEG e instalar no computador. Link para download: <u>WPM-PFW03</u>

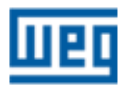

Escolha do PFW03 a ser acessado

Após instalar e abrir o software pela primeira vez, a tela abaixo será apresentada. **Selecionar o dispositivo** que está conectado e **salvar**:

Seleção do idioma

Menus de navegação Configuração, leitura e upload de registros

Obs.: todos os menus serão habilitados após a conexão com o dispositivo

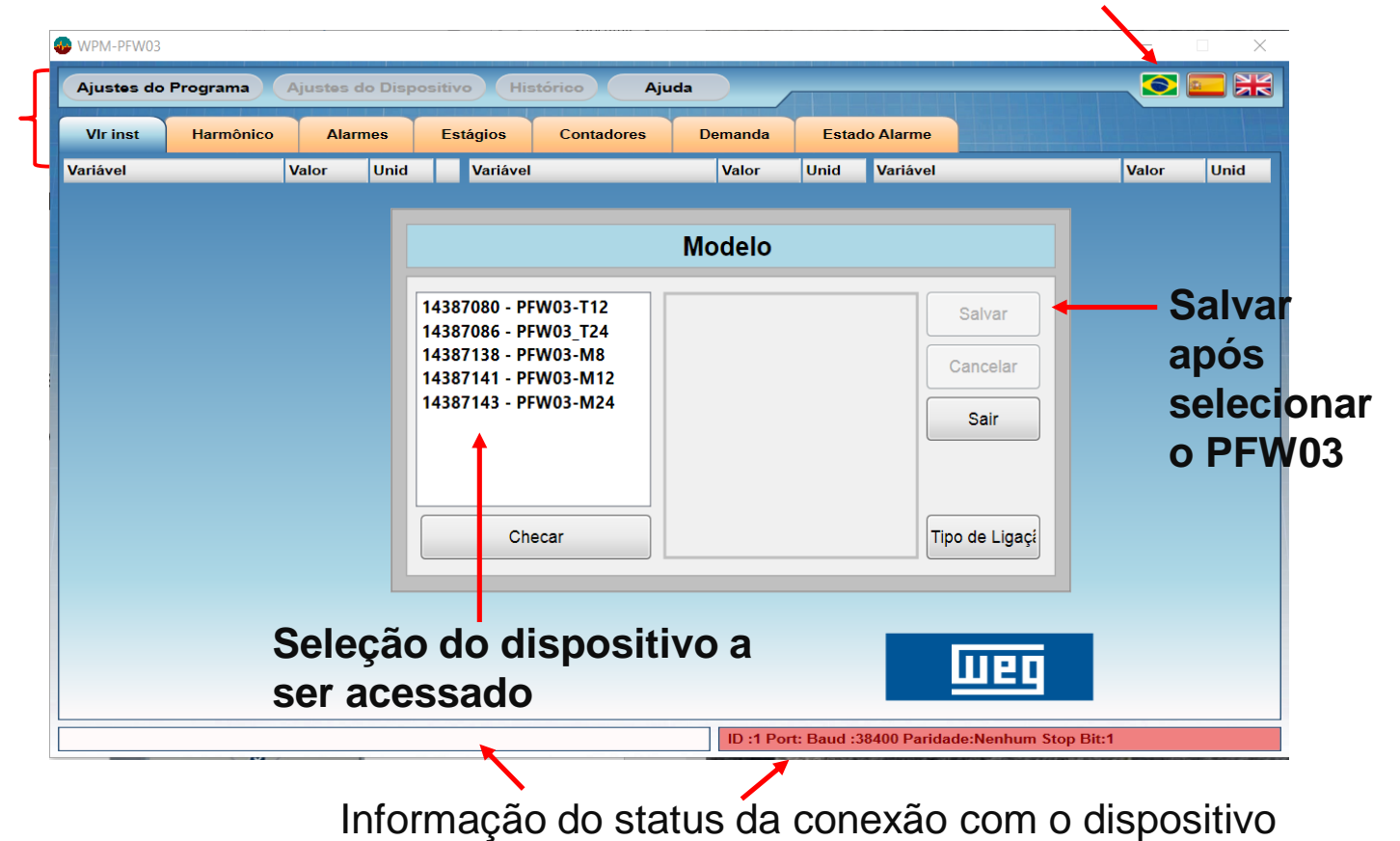

#### Menu Ajustes de programa

Após salvar ou caso o software já tenha sido utilizado e tenha algum dispositivo salvo, a tela abaixo será mostrada:

- 1. Selecionar o idioma;
- 2. Entrar no menu "Ajustes de Programa";

| © WPM-PFW03                                                          | ×  |
|----------------------------------------------------------------------|----|
|                                                                      | 1  |
| Ajustes do Programa Ajustes do Dispositivo Histórico Ajuda           | XK |
| Vir inst Harmônico Alarmes Estágios Contadores Demanda Estado Alarme |    |
| Variável Valor Unid                                                  |    |
|                                                                      |    |
| V 0,0 V                                                              |    |
| 0,0 A                                                                |    |
|                                                                      |    |
| S 0.0 VA                                                             |    |
| CosØ 0,000 -                                                         |    |
| PF 0,000 -                                                           |    |
| F 0,0 Hz                                                             |    |
|                                                                      |    |
|                                                                      |    |
|                                                                      |    |
|                                                                      |    |
|                                                                      |    |
|                                                                      |    |
|                                                                      |    |
|                                                                      |    |
|                                                                      |    |
|                                                                      |    |
|                                                                      |    |
|                                                                      |    |
|                                                                      |    |
| ID :1 Port: Baud :38400 Paridade:Nenhum Stop Bit:1                   |    |

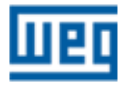

Menu Ajustes de programa

- Ajustes de programa:
  - Modelo do dispositivo escolher o modelos a ser acessado, caso não tenha sido definido ainda;
  - Ajustes de Conexão Entrar com os parâmetros de rede iguais aos configurados no dispositivo;
  - Conexão Abrir a conexão ver slide seguinte
  - Consulta Entrar e iniciar a troca de informações. Sem executar a consulta a comunicação de dados não será efetuada.

| Ajus | tes do Programa Aju   | stes do Disp |
|------|-----------------------|--------------|
|      | Modelo do Dispositivo | Ctrl+D       |
|      | Ajustes de Conexão    | Ctrl+C       |
|      | Conexão               |              |
|      | Consulta              | Ctrl+G       |
| ~    |                       | 0,0 V        |
|      |                       | 0,0 A        |
| >    |                       | 0,0 W        |
| R    |                       | 0,0 VAr      |
| 3    |                       | 0,0 VA       |
| Cos  | Ø                     | 0,000 -      |
| PF   |                       | 0,000 -      |
| F    |                       | 0,0 Hz       |
| THD  | V                     | 0,0 %        |
| THD  | 1                     | 0.0 %        |

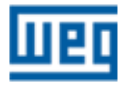

Menu Ajustes de programa

OBSERVAÇÃO:

Ajustes de Conexão:

- Conexão – Caso não se consiga estabelecer a conexão, uma alternativa é instalar o drive de comunicação disponível no site no mesmo endereço do software de configuração. Alguns computadores não tem este drive instalado.

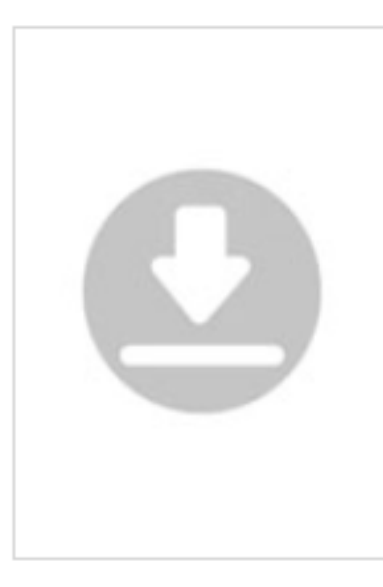

MMW03/PFW03 - Drive de Comunicação Data: 29/05/2019 Idioma:Português do Brasil Inglês Espanhol Tamanho: 2 MB

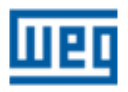

Passo a passo – "Ajustes do Programa" - 1ª tela na abertura do WPM-PFW03

| WPM-PFW03  |                          |                |            |           |                                | - 🗆 X      |
|------------|--------------------------|----------------|------------|-----------|--------------------------------|------------|
| Ajustes do | Programa Ajustes do Disp | ositivo Histór | ico Aju    | ıda       |                                |            |
| VIr inst   | Harmônico Alarmes        | Estágios       | Contadores | Demanda   | Estado Alarme                  |            |
| Variável   | Valor Unid               |                |            |           |                                |            |
| NIr inst   |                          |                |            |           |                                |            |
| V          | 0.0 V                    |                |            |           |                                |            |
| Г          | 0,0 A                    |                |            |           |                                |            |
| Р          | 0,0 ٧                    |                |            |           |                                |            |
| Q          | 0,0 VAr                  |                |            |           |                                |            |
| S          | 0,0 VA                   |                |            | " • •     |                                |            |
| CosØ       | 0,000 -                  |                | Clicar     | em "Alu:  | stes do Prodran                | าล"        |
| PF         | 0,000 -                  |                |            | j         | <u> </u>                       |            |
| F          | 0,0 Hz                   |                |            |           |                                |            |
| THDV       | 0,0 %                    |                |            |           |                                |            |
| THDI       | 0,0 %                    |                |            |           |                                |            |
|            |                          |                |            |           |                                |            |
|            |                          |                |            |           |                                |            |
|            |                          |                |            |           |                                |            |
|            |                          |                |            |           |                                |            |
|            |                          |                |            |           |                                |            |
|            |                          |                |            |           |                                |            |
|            |                          |                |            |           |                                |            |
|            |                          |                |            |           |                                |            |
|            |                          |                |            |           |                                |            |
|            |                          |                |            |           |                                |            |
|            |                          |                |            |           |                                |            |
|            |                          |                |            |           |                                |            |
|            |                          |                |            |           |                                |            |
|            |                          |                |            | 1         |                                |            |
|            |                          |                |            | ID :1 Por | t: Baud :38400 Paridade:Nenhum | Stop Bit:1 |

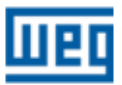

Passo a passo – "Ajustes do Programa" configuração da conexão

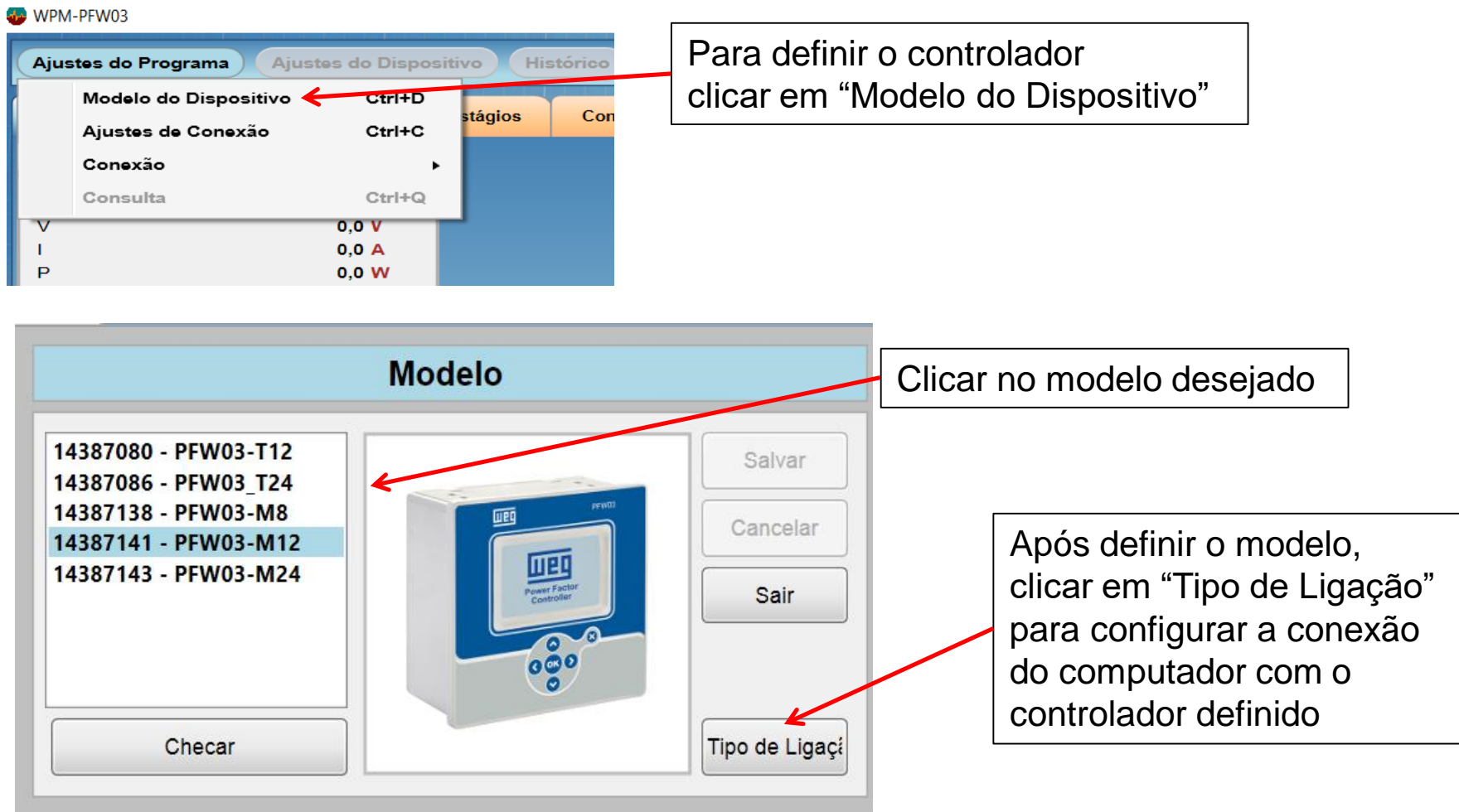

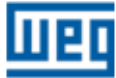

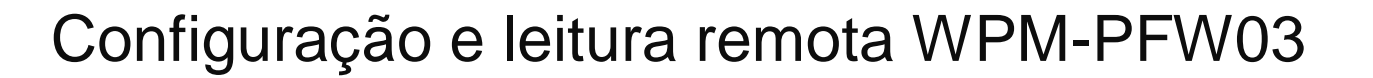

Passo a passo – "Ajustes do Programa" configuração da conexão

Com o PFW03 em questão energizado, verificar os dados da rede de comunicação para lançar na tela de "Ajustes de Conexão"

Estas informações são obtidas no menu do display do PFW03

| Settings->Setu                              | p->Communication             |  |
|---------------------------------------------|------------------------------|--|
| Baud rate<br>Slave Id<br>Parity<br>Stop bit | 38400<br>1<br>None<br>1 Stop |  |
|                                             |                              |  |

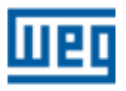

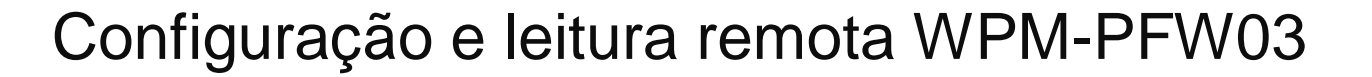

Passo a passo – "Ajustes do Programa" configuração da conexão

Utilizar a configuração "Serial".

Nesta tela deverão ser implementados os parâmetros que são utilizados no aparelho.

Feito isso, clicar em "Salvar" e depois "Sair"

Observação: É necessário que a porta de comunicação do computador seja identificada nesta janela. Caso não ocorra avaliar troca da porta de acesso e verificar outros problemas que possam haver de TI.

| Ajustes                                                    | da Conexão                                                                                                    |
|------------------------------------------------------------|----------------------------------------------------------------------------------------------------|
| SERIAL                                                     | C TCP/IP                                                                                                    |
|                                                            | ID Cancelar                                                                                                    |
| Atualizar Formato de Dados<br>Big Endian •                 | Formato de Dados<br>Big Endian v                                                                                                    |
| 1200 2400 4800 9600 19200 38400 57600<br>Paridade Stop Bit | 192     168     0     1       Porta     Temp. Limit.Conex.     Resposta de Tempo Limit       502     3000     mseg.     5000     mseg. |
| Nenhum Par Impar One Two                                   |                                                                                                    |

Passo a passo – "Ajustes do Programa" configuração da conexão

Ao sair da tela de configuração da conexão, o WPM-PFW03 retornará a tela inicial.

Reabrir a tela e clicar em "Conexão" e em seguida "Abrir".

| WPN                                                           | A-PFW03<br>stes do Programa Aju             | stes do Disposi                                                                                | tivo Histó | rrico Aju  | ıda     |
|---------------------------------------------------------------|---------------------------------------------|------------------------------------------------------------------------------------------------|------------|------------|---------|
|                                                               | Modelo do Dispositivo<br>Ajustes de Conexão | Ctrl+D<br>Ctrl+C                                                                               | stágios    | Contadores | Demanda |
|                                                               | Conexão                                     | •                                                                                              | Abrir      | F3         |         |
|                                                               | Consulta                                    | Ctrl+Q                                                                                         | Encer      | rar F4     |         |
| V<br>P<br>Q<br>S<br>C<br>O<br>S<br>F<br>F<br>T<br>H<br>T<br>H | sØ<br>DV<br>DI                              | 0,0 V<br>0,0 A<br>0,0 W<br>0,0 VAr<br>0,0 VA<br>0,000 -<br>0,000 -<br>0,0 Hz<br>0,0 %<br>0,0 % |            |            |         |

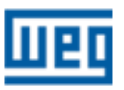

Passo a passo – "Ajustes do Programa" configuração da conexão

Ao "Abrir" a conexão, clicar novamente em 'Ajustes do Programa" e clicar em consulta.

| WPM-PFW03           | 1.00 · · · · · · · · · · · · · · · · | - 11 A - A |             |           |                      |                    | - 🗆 🗙   |
|---------------------|--------------------------------------|------------|-------------|-----------|----------------------|--------------------|---------|
| Ajustes do Programa | Ajustes do Disposi                   | tivo His   | stórico Aju | ıda       |                      |                    |         |
| Modelo do Dispe     | osi ivo Ctrl+D                       |            |             |           |                      |                    |         |
| Ajustes de Cone     | xão Ctrl+C                           | stágios    | Contadores  | Demanda   | Estado Alarme        |                    |         |
| Conexão             | V •                                  |            |             |           |                      |                    |         |
| Consulta            | Ctrl+Q                               |            |             |           |                      |                    |         |
| V                   | 0,0 V                                |            |             |           |                      |                    |         |
| P                   | 0,0 W                                |            |             |           |                      |                    |         |
| Q                   | 0,0 VAr                              |            |             |           |                      |                    |         |
| s                   | 0,0 VA                               |            |             |           |                      |                    |         |
| CosØ                | 0,000 -                              |            |             |           |                      |                    |         |
| F                   | 0.0 Hz                               |            |             |           |                      |                    |         |
| THDV                | 0.0 %                                |            |             |           |                      |                    |         |
| THDI                | 0,0 %                                |            |             |           |                      |                    |         |
|                     |                                      |            |             |           |                      |                    |         |
|                     |                                      |            |             |           |                      |                    |         |
|                     |                                      |            |             |           |                      |                    |         |
|                     |                                      |            |             |           |                      |                    |         |
|                     |                                      |            |             |           |                      |                    |         |
|                     |                                      |            |             |           |                      |                    |         |
|                     |                                      |            |             |           |                      |                    |         |
|                     |                                      |            |             |           |                      |                    |         |
|                     |                                      |            |             |           |                      |                    |         |
|                     |                                      |            |             |           |                      |                    |         |
|                     |                                      |            |             | ID :1 Por | t:COM3 Baud :38400 P | aridade:Nenhum Sto | p Bit:1 |
|                     |                                      |            |             |           |                      | LILDI DI           | E L     |

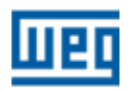

Após estes passos os menus estarão disponíveis e a barra inferior da tela ficará na cor verde, sinalizando comunicação efetiva com o dispositivo em andamento.

| Virinst na                   | armônico A | larmes  | Estágios | Contadores | Demanda | Estado Alarme |  |  |
|------------------------------|------------|---------|----------|------------|---------|---------------|--|--|
| ariável                      | Valor      | Unid    |          |            |         |               |  |  |
| <ul> <li>VIr inst</li> </ul> |            |         |          |            |         |               |  |  |
| /                            | 2          | 08,1 V  |          |            |         |               |  |  |
| l.                           |            | 0,0 A   |          |            |         |               |  |  |
| >                            |            | 0,0 W   |          |            |         |               |  |  |
| Q                            |            | 0,0 VAr |          |            |         |               |  |  |
| 3                            |            | 0,0 VA  |          |            |         |               |  |  |
| CosØ                         | 0,         | 000 -   |          |            |         |               |  |  |
| PF<br>-                      | 0,         | 000 -   |          |            |         |               |  |  |
|                              |            | 50,1 Hz |          |            |         |               |  |  |
|                              |            | 2,6 %   |          |            |         |               |  |  |
|                              |            | 0,0 70  |          |            |         |               |  |  |
|                              |            |         |          |            |         |               |  |  |
|                              |            |         |          |            |         |               |  |  |
|                              |            |         |          |            |         |               |  |  |
|                              |            |         |          |            |         |               |  |  |
|                              |            |         |          |            |         |               |  |  |
|                              |            |         |          |            |         |               |  |  |
|                              |            |         |          |            |         |               |  |  |
|                              |            |         |          |            |         |               |  |  |
|                              |            |         |          |            |         |               |  |  |
|                              |            |         |          |            |         |               |  |  |

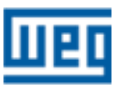

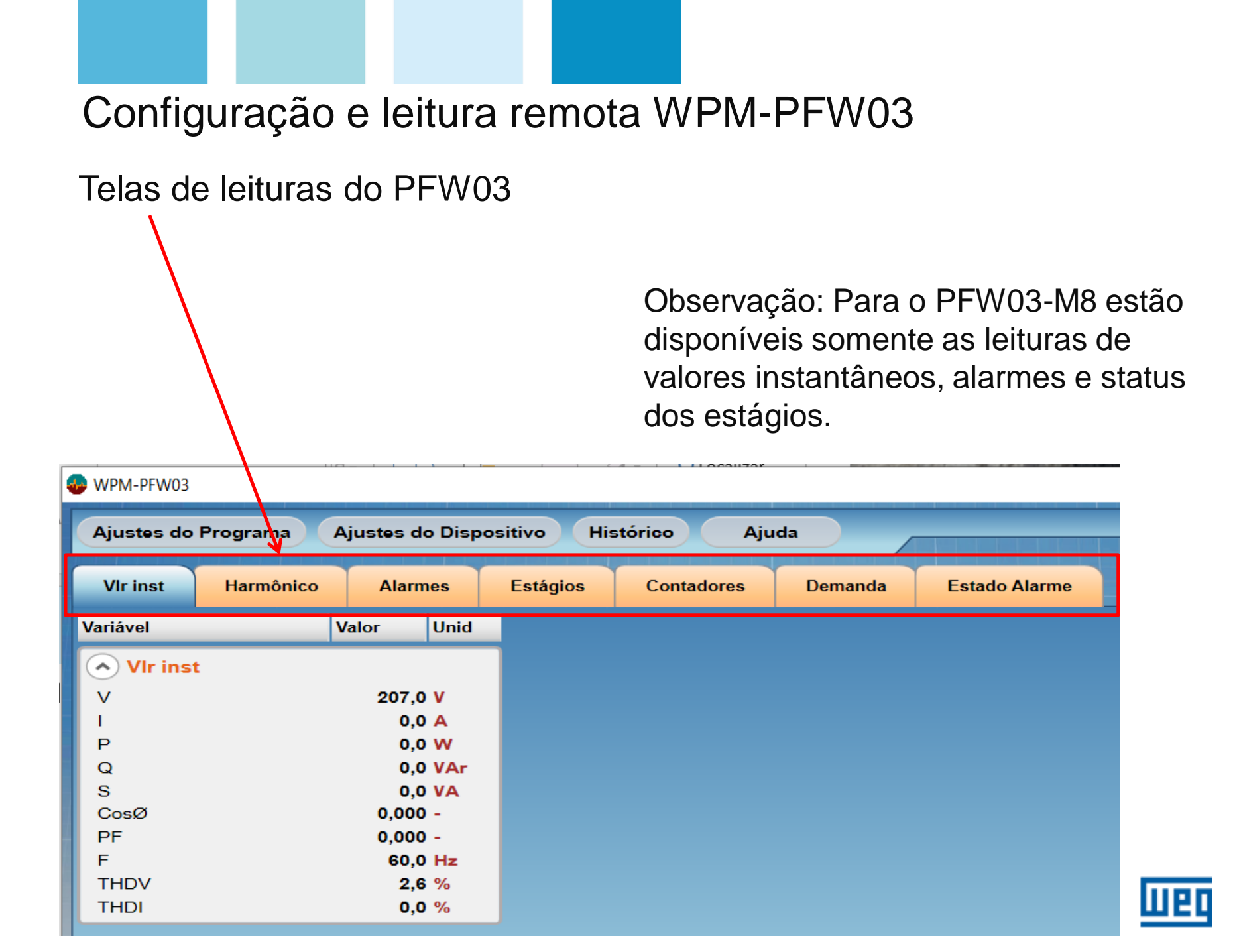

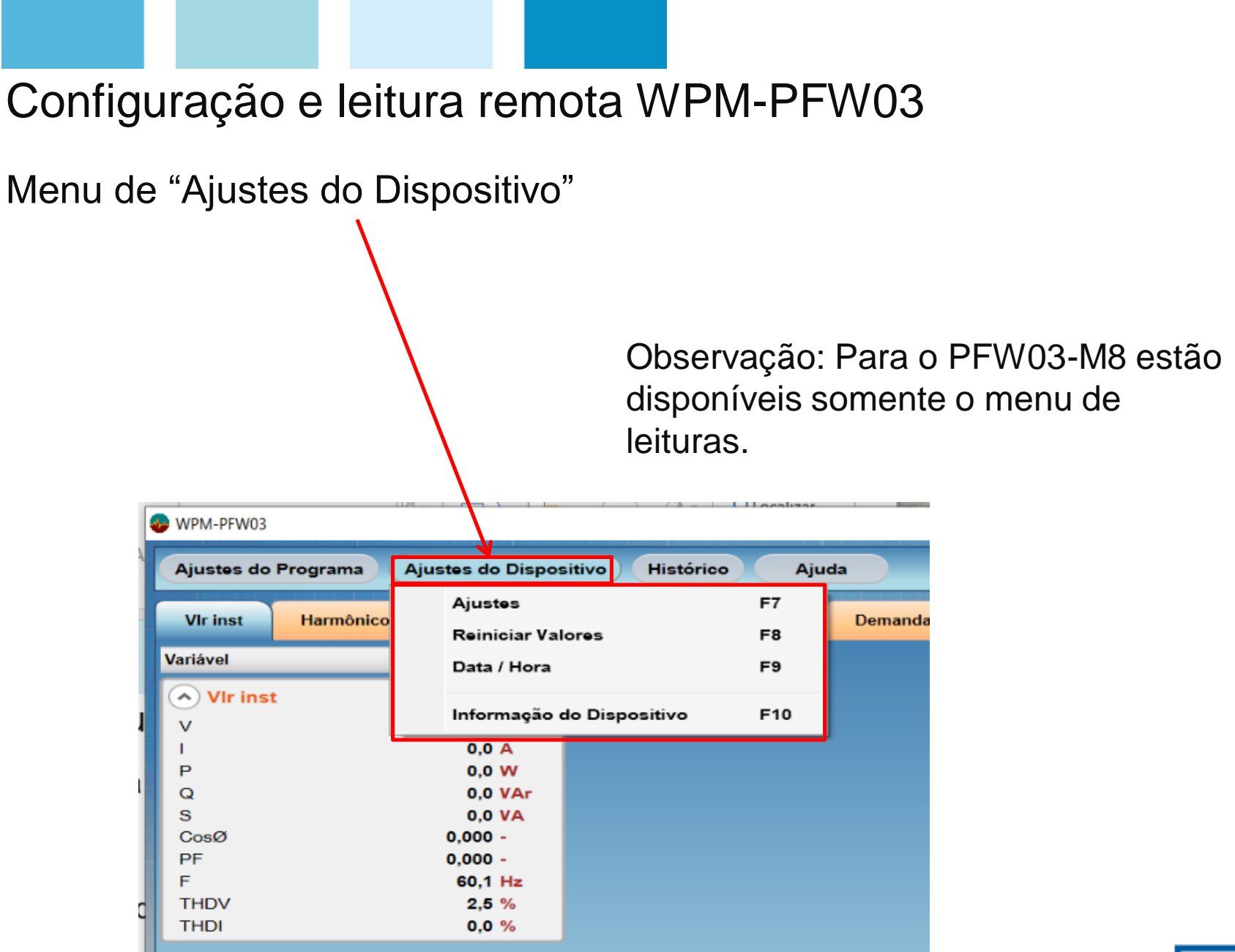

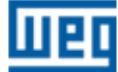

Menu de "Ajustes do Dispositivo > Ajustes"

| justes do Programa | Ajustes do Dispositivo Histórico | o Aj | uda     |                  |  |  |
|--------------------|----------------------------------|------|---------|------------------|--|--|
| Vir inst Harmônico | Ajustes                          | F7   | Domanda | Estado Alarmo    |  |  |
| Vir inst           | Reiniciar Valores                | F8   | Demanda | L'statio Aldrine |  |  |
| riável             | Data / Hora                      | F9   |         |                  |  |  |
| VIr inst           | Informação do Dispositivo        | F10  |         |                  |  |  |
|                    | 000                              |      | J       |                  |  |  |
| <b>b</b>           | 0.0 W                            |      |         |                  |  |  |
| 2                  | 0,0 VAr                          |      |         |                  |  |  |
|                    | 0,0 VA                           |      |         |                  |  |  |
| osØ                | 0,000 -                          |      |         |                  |  |  |
| F                  | 0,000 -                          |      |         |                  |  |  |
|                    | 60,0 Hz                          |      |         |                  |  |  |
| HDV                | 2,8 %                            |      |         |                  |  |  |
| IDI                | 0,0 %                            |      |         |                  |  |  |
|                    |                                  |      |         |                  |  |  |
|                    |                                  |      |         |                  |  |  |
|                    |                                  |      |         |                  |  |  |
|                    |                                  |      |         |                  |  |  |
|                    |                                  |      |         |                  |  |  |
|                    |                                  |      |         |                  |  |  |
|                    |                                  |      |         |                  |  |  |
|                    |                                  |      |         |                  |  |  |
|                    |                                  |      |         |                  |  |  |
|                    |                                  |      |         |                  |  |  |
|                    |                                  |      |         |                  |  |  |
|                    |                                  |      |         |                  |  |  |

Paridade:Nenhum Stop Bit:1

- Ao clicar em "Editar" estarão disponíveis os parâmetros de configuração do dispositivo:
  - Ajustes básicos 4 Х ustes Ajustes do arquivo Cancelar Salvar Ajustes de Alarme 2 Ajustes Básicos Ajustes Estágio 1 Ajustes Estágio 2 Ajuste de Compensação Ajustes de Alarme 1 Variável Valor Unid Variável Valor Unid Variável Valor Unid Ajustes da rede Ajustes de comunicação Ajustes do Dispositivo Relação de corrente 1 -Baud 38400 English Lingua Relação de tensão 1.0 -ID 1 -Contraste Nível 0 15 dk. Senha Periodo de demanda Verificação de paridad Nenhum 1 -Conexão Fase-Neutro Stop Bit Proteção de senha Passivo 1 **Display ligado** Tempo dependen 🔊 Entrada auxiliar Ajustes energia Tempo de display 600 sn. Default -Confignome Dia de início 0 saat Modo de entrada Desliga Equipamentonome PFW03 -Mês de inicio 1 gün Aprender Formato de Dados **Big Endian** 0,0 kWh T1 kWh Imp T1 kWh Exp. 0,0 kWh Aprend.conec.inicia Desliga T1 kVArh Ind. 0,0 kVArh Número do estágio 1 -T1 kVArh Cap. 0,0 kVArh Reiniciar temporizador 5 sn. 3 -Reiniciar contador Aprender estágios na ir Desliga

- Ao clicar em "Editar" estarão disponíveis os parâmetros de configuração do dispositivo:
  - Ajustes Estágio 1 implementação das potências reativas dos estágios de correção do fator de potência (para 24 estágios será habilitada a tela "Ajustes Estágio 2")

| Ajustes            |                   | · ·   |                 |              |            |       |                        |                 | ×     |
|--------------------|-------------------|-------|-----------------|--------------|------------|-------|------------------------|-----------------|-------|
| Editar Can         | celar Salva       | r (   | Ajustes do arqu | livo         |            |       |                        |                 |       |
| Ajustes Básicos    | Ajustes Estágio 1 | Aju   | ustes Estágio 2 | Ajuste de Co | ompensação | D 4   | Ajustes de Alarme 1 Aj | ustes de Alarme | 2     |
| Variável           | Valor             | Unid  | Variável        | Valo         | or         | Unid  | Variável               | Valor           | Unid  |
| Ajustes dos est    | ágios             |       | Ajustes d       | os estágios  |            |       | Ajustes dos estági     | os              |       |
| Potência estágio 1 | 10,00             | kVArh | Potência estág  | gio 7        | 10,00      | kVArh | Estrutura do banco     | 1-1-1-1         |       |
| Tipo estágio 1     | с                 |       | Tipo estágio 7  |              | С          |       | Potência do banco      | 10,0            | kVArh |
| Potência estágio 2 | 10,00             | kVArh | Potência estág  | gio 8        | 10,00      | kVArh | Contador do banco      | 12              | -     |
| Tipo estágio 2     | с                 |       | Tipo estágio 8  |              | С          |       | Tempo de descarga      | 15              | sn.   |
| Potência estágio 3 | 10,00             | kVArh | Potência estág  | jio 9        | 10,00      | kVArh |                        |                 |       |
| Tipo estágio 3     | С                 |       | Tipo estágio 9  |              | С          |       |                        |                 |       |
| Potência estágio 4 | 10,00             | kVArh | Potência estág  | gio 10       | 10,00      | kVArh |                        |                 |       |
| Tipo estágio 4     | С                 |       | Tipo estágio 1  | 0            | С          |       |                        |                 |       |
| Potência estágio 5 | 10,00             | kVArh | Potência estág  | gio 11       | 10,00      | kVArh |                        |                 |       |
| Tipo estágio 5     | С                 |       | Tipo estágio 1  | 1            | С          |       |                        |                 |       |
| Potência estágio 6 | 10,00             | kVArh | Potência estág  | gio 12       | 10,00      | kVArh |                        |                 |       |
| Tipo estágio 6     | с                 |       | Tipo estágio 1  | 2            | С          |       |                        |                 |       |

- Ao clicar em "Editar" estarão disponíveis os parâmetros de configuração do dispositivo:
  - Compensação implementação dos valores para execução da correção do fator de potência

| Ajustes                  |                 |                   |                       |                     | >                   |
|--------------------------|-----------------|-------------------|-----------------------|---------------------|---------------------|
| Editar Cancela           | r Salvar        | Ajustes do erg    | uivo                  |                     |                     |
| Ajustes Básicos Aju      | ustes Estágio 1 | Ajustes Estágio 2 | Ajuste de Compensação | Ajustes de Alarme 1 | Ajustes de Alarme 2 |
| Variável                 | Valor           | Unid              |                       |                     |                     |
| Ajuste de compens        | ação            |                   |                       |                     |                     |
| estágios                 | DCM             | 1                 |                       |                     |                     |
| Programa                 | Smar            | t                 |                       |                     |                     |
| Target CosØ 1            | 1,00            | D -               |                       |                     |                     |
| Target CosØ 2            | 0,90            | D -               |                       |                     |                     |
| Target CosØ limite baixo | 0,010           | D -               |                       |                     |                     |
| Target CosØ limite alto  | 0,010           | D -               |                       |                     |                     |
| Tempo de ativação        | 1               | ) sn.             |                       |                     |                     |
| Tempo de desativação     | 1               | ) sn.             |                       |                     |                     |
| Ângulo de deslocamento   | 0,0             | D °               |                       |                     |                     |
| estágios fixos           | Nenhun          | n                 |                       |                     |                     |
| Tempo médio              | Desliga         | a                 |                       |                     |                     |

- Ao clicar em "Editar" estarão disponíveis os parâmetros de configuração do dispositivo:
  - Ajustes de Alarme 1 e Ajustes de Alarme 2 implementação dos valores para ativação dos alarmes

| Ajustes                               |              |       |                                         |         |      |                                         |         | ×    |  |
|---------------------------------------|--------------|-------|-----------------------------------------|---------|------|-----------------------------------------|---------|------|--|
| Editar Can                            | icelar Salva | r (   | Ajustes do arquivo                      |         |      | V                                       |         |      |  |
| Ajustes Básicos Ajustes Estágio 1 Aju |              |       | ustes Estágio 2 Ajuste de Compensação A |         |      | Ajustes de Alarme 1 Ajustes de Alarme 2 |         |      |  |
| Variável                              | Valor        | Unid  | Variável                                | Valor   | Unid | Variável                                | Valor   | Unid |  |
| Alarme de tens                        | ão (L-N)     |       | Alarme de potencia ativa                |         |      | Alarme de potência aparente             |         |      |  |
| Relé de alarme Desliga                |              |       | Relé de alarme Desliga                  |         |      | Relé de alarme                          | Desliga |      |  |
| Limite baixo                          | 0.           | 0 V   | Limite baixo                            | 0,0     | w    | Limite baixo                            | 0,0     | VA   |  |
| Limite alto                           | 0            | 0 V   | Limite alto                             | 0,0     | w    | Limite alto                             | 0,0     | VA   |  |
| Tempo de alarme                       |              | 0 sn. | Tempo de alarme                         | 0       | sn.  | Tempo de alarme                         | 0       | sn.  |  |
| Histerese                             | 0,           | ,0 %  | Histerese                               | 0,0     | %    | Histerese                               | 0,0     | %    |  |
| Alarme de corr                        | ente         |       | Alarme de potência reativa              |         |      | Alarme frequencia                       |         |      |  |
| Relé de alarme                        | Deslig       | a     | Relé de alarme                          | Desliga |      | Relé de alarme                          | Desliga |      |  |
| Limite baixo                          | 0            | A 0,  | Limite baixo                            | 0,0     | VAr  | Limite baixo                            | 50,0    | Hz   |  |
| Limite alto                           | 0,           | A 0,  | Limite alto                             | 0,0     | VAr  | Limite alto                             | 50,0    | Hz   |  |
| Tempo de alarme                       |              | 0 sn. | Tempo de alarme                         | 0       | sn.  | Tempo de alarme                         | 0       | sn.  |  |
| Histerese                             | 0,           | ,0 %  | Histerese                               | 0,0     | %    | Histerese                               | 0,0     | %    |  |
| Alarme fator de                       | e potência   |       | Alarme Cosø                             |         |      | Alarme temperatura                      |         |      |  |
| Relé de alarme                        | Deslig       | a     | Relé de alarme                          | Desliga |      | Relé de alarme                          | Desliga |      |  |
| Limite baixo                          | 0,00         | - 0   | Limite baixo                            | 0,000   | •    | Limite baixo                            | 0,0     | °C   |  |
| Limite alto                           | 0,00         | - 0   | Limite alto                             | 0,000   | •    | Limite alto                             | 0,0     | °C   |  |
| Tempo de alarme                       |              | 0 sn. | Tempo de alarme                         | 0       | sn.  | Tempo de alarme                         | 0       | sn.  |  |
| Historese                             | 0            | 0 %   | Historese                               | 0.0     | %    | Historese                               | 0.0     | %    |  |

| Ajustes                                                                                                    |                   |                        |                              |                |                  |                           |        |      |  |  |  |  |
|----------------------------------------------------------------------------------------------------|-------------------|------------------------|------------------------------|----------------|------------------|---------------------------|--------|------|--|--|--|--|
| Editar Cancelar Salvar Ajustes do arquivo                                                                         |                   |                        |                              |                |                  |                           |        |      |  |  |  |  |
| Ajustes Básicos Ajustes Estágio 1 Ajustes Estágio 2 Ajuste de Compensação Ajustes de Alarme 1 Ajustes de Alarme 2 |                   |                        |                              |                |                  |                           |        |      |  |  |  |  |
| Variável                                                                                                    | Valor             | Unid                   | Variável                     | Valor          | Unid             | Variável                  | Valor  | Unid |  |  |  |  |
| Alarme harmonico de                                                                                               | e tensão          |                        | Alarme harmonico de corrente |                |                  | Alarme energia indutiva   |        |      |  |  |  |  |
| Relé de alarme                                                                                                    | de alarme Desliga |                        | Relé de alarme               | Desliga        |                  | Limite alto               | 20,    | ) %  |  |  |  |  |
| Limite alto THD V                                                                                                 | 0,0               | %                      | Limite alto THD I            | 0,0            | %                | Relé de alarme            | Deslig | 3    |  |  |  |  |
| Harmônico V3 limite alto                                                                                          | 0,0               | %                      | Harmônico V3 limite alte     | o <b>0,0</b>   | %                |                           |        |      |  |  |  |  |
| Harmônico V5 limite alto                                                                                          | e alto 0,0 %      |                        | Harmônico V5 limite alte     | <b>0,0</b>     | %                | Alarme energia capacitiva |        |      |  |  |  |  |
| Harmônico V7 limite alto                                                                                          | 0,0               | %                      | Harmônico V7 limite alte     | o <b>0,0</b>   | %                | Limite alto               |        | ) %  |  |  |  |  |
| Harmônico V9 limite alto                                                                                          | 0,0               | %                      | Harmônico V9 limite alte     | 0 <b>,0</b>    | %                | Relé de alarme            | Deslig | 3    |  |  |  |  |
| Harmônico V11 limite alto                                                                                         | 0,0               | %                      | Harmônico V11 limite al      | to <b>0,0</b>  | %                |                           |        |      |  |  |  |  |
| Harmônico V13 limite alto 0,0 %                                                                                   |                   | Harmônico V13 limite a | lto <b>0,0</b>               | %              | 💊 Estágio Alarme |                           |        |      |  |  |  |  |
| Harmônico V15 limite alto                                                                                         | 0,0               | %                      | Harmônico V15 limite a       | lto 0,0        | %                | Limite baixo              | 20,    | ) %  |  |  |  |  |
| Harmônico V17 limite alto                                                                                         | 0,0               | %                      | Harmônico V17 limite a       | lto 0,0        | %                |                           |        |      |  |  |  |  |
| Harmônico V/10 limito alto                                                                                        | 0,0               | %                      | Harmônico V19 limite a       | lto <b>0,0</b> | %                |                           |        |      |  |  |  |  |
| Harmonico v 19 innite alto                                                                                        |                   |                        | Llarmâniaa VO4 limita al     | 0.0            | 0/               |                           |        |      |  |  |  |  |
| Harmônico V21 limite alto                                                                                         | 0,0               | %                      | Harmonico v21 limite a       | ILO <b>U,U</b> | 70               |                           |        |      |  |  |  |  |

Menu de "Ajustes do Dispositivo > Ajustes > Editar"

- > Ao clicar em "Salvar " os valores configurados serão salvos;
- Ao clicar em "Ajustes do arquivo" pode-se fazer um upload("Importar") de uma configuração gravada em arquivo ou "exportar" em arquivo a configuração executada.

| Editar Cancelar Salvar Ajustes do arquivo |  |                                      |          |   |      |                     |                     |       |      |  |
|-------------------------------------------|--|--------------------------------------|----------|---|------|---------------------|---------------------|-------|------|--|
| Ajustes Básicos Ajustes Estágio 1         |  | Importar arquivo<br>Exportar arquivo | pensação |   |      | Ajustes de Alarme 1 | Ajustes de Alarme 2 |       |      |  |
| Variável Valor Unid                       |  | variavei                             | vaio     | r | Unid | Variável            |                     | Valor | Unid |  |
|                                           |  |                                      |          |   |      |                     |                     |       |      |  |

Após salvar ou terminar a configuração, para sair deste menu, em qualquer etapa dos ajustes clicar no "X".

| 🥪 Ajustes       |                 |      |                  |                       |       |      |                     |       |              | ×    |
|-----------------|-----------------|------|------------------|-----------------------|-------|------|---------------------|-------|--------------|------|
| Editar Ca       | ncelar Sal      | var  | Ajustes do arqu  | livo                  |       |      |                     |       |              |      |
| Ajustes Básicos | Ajustes Estágio | 1 A  | justes Estágio 2 | Ajuste de Compensação |       |      | Ajustes de Alarme 1 | Ajust | es de Alarme | 2    |
| Variável        | Valor           | Unid | Variável         |                       | Valor | Unid | Variável            |       | Valor        | Unid |

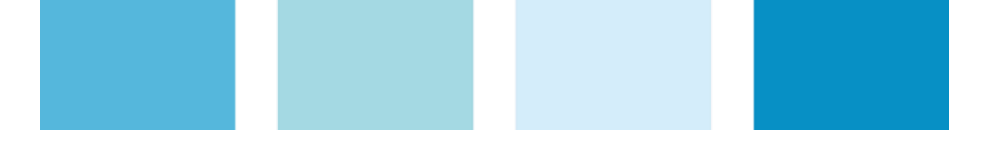

# WEG Drives e Controls

### SUPORTE TÉCNICO

Capitais e regiões metropolitanas: 4003-8201 Demais localidades: 0800 701-0701

S 47 99646-4800 WhatsApp apenas para mensagens.

Email: 0800@weg.net

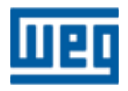